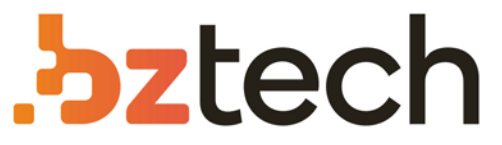

Maior portal de Automação Comercial do Brasil! Encontre o que sua empresa precisa com preços especiais, atendimento especializado, entrega rápida e pagamento facilitado.

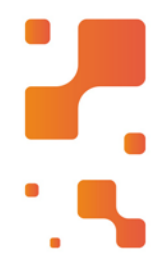

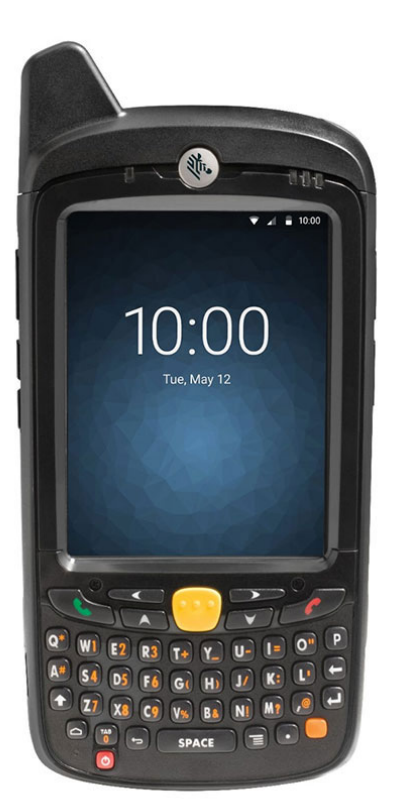

## Coletor de Dados Zebra MC65

Com um desempenho de aplicativos semelhante ao de um desktop, além de robustas tecnologias de leitura, câmera, GPS e interface de usuário personalizável, o MC65 proporciona uma facilidade incomparável de leitura de dados e acesso às informações.

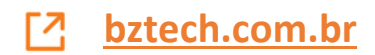

### **MC65** Quick Start Guide

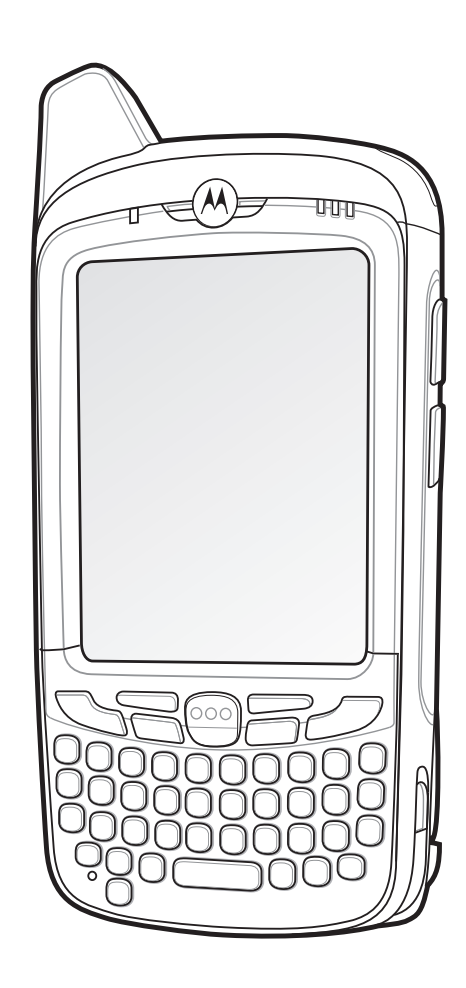

# EATU

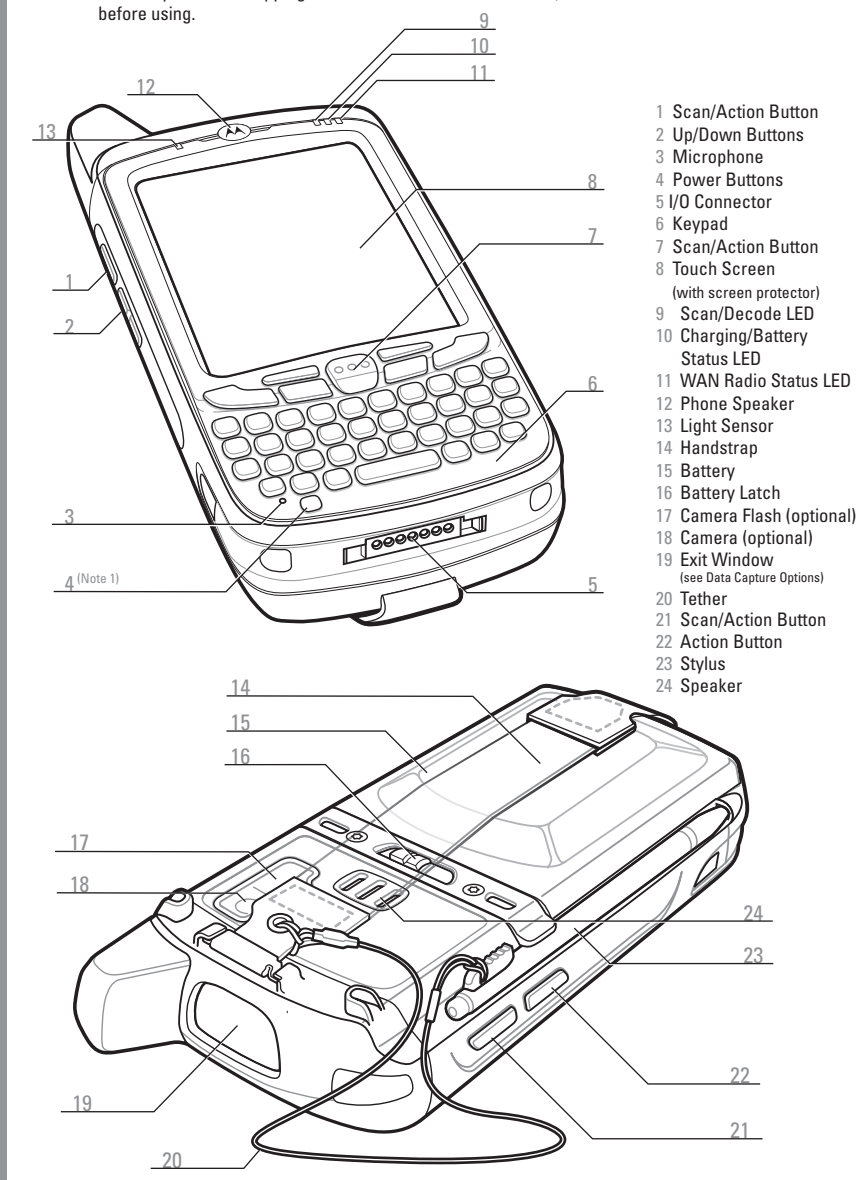

#### Note: Remove protective shipping film that covers the touch screen, exit window and camera window

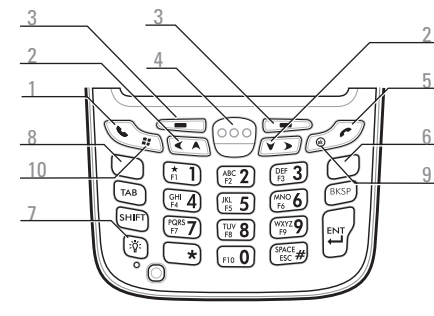

Numeric Keypad

- Talk
- Navigation
- Soft Kev
- 4 Scan/Action Button
- 5 End

#### Blue Kev

Use this key to access function keys shown on the keypad in blue.

> Press the Blue key once to activate this state, followed by another key.

#### Orange Key

Use this key to access the secondary layer of characters.

- Press the Orange key once to lock the keypad into Alpha state.
- Press the Orange key a second time to return to the normal state.

#### Notifications

Data Capture LED:

- Red: Scanning active
- Green: Good Decode
- Message Notification
- Charging/Battery Status LED:
- Slow blinking amber: Battery charging
- Solid amber: Fully charged
- Fast blinking amber: Charging error

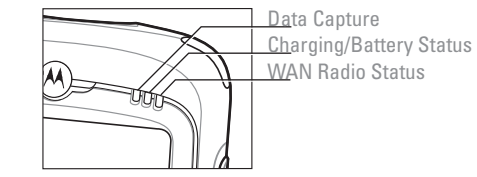

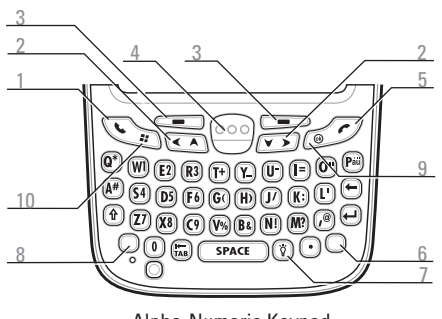

Alpha-Numeric Keypad

Orange Key

- Backlight
- 8 Blue Kev
- 9 OK
- 10 Start Menu

#### Blue Kev

Use this key to access function keys shown on the keypad in blue.

- > Press the Blue key once to activate this state temporarily, followed by another key. > Press the Blue key twice to lock this state.
- > Press the Blue key a third time to unlock.

#### Orange Key

Use this key to access the secondary layer of characters and actions.

- Press the Orange key once to activate this state temporarily, followed by another key.
- Press the Orange key twice to lock this state.
- Press the Orange key a third time to unlock.

WAN Radio Status LED: Green: RF active

#### MicroSD Card Installation (Optional)

- microSD Card Holder Remove the handstrap.
- Lift the rubber access door.
- Slide the SIM card holder up to SIM Card Holder unlock.
- Lift the SIM card holder.
- Carefully lift the microSD card holder.
- Insert the microSD card into the card holder. Rubber Access Door

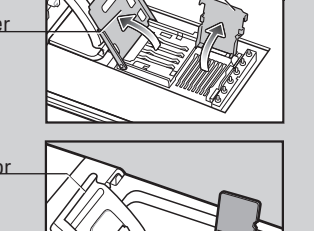

#### NOTE :

Proper position of the microSD card — the card connector (i.e., gold contacts) should be facing out as shown.

Gently lower the microSD card holder until it snaps into place.

#### SIM Card Installation (Optional)

Insert the SIM card into the SIM holder.

The proper position of the SIM card—the card connector (i.e., gold area) should be facing outward with the beveled corner facing away.

- Lower the SIM card holder.
- 0. Slide the SIM card holder down to lock into place.
- 1. Close the rubber access door.
- 2. Install the battery.

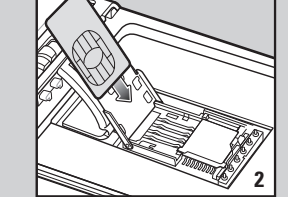

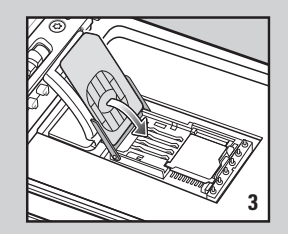

#### Install the Battery

- Insert the battery, bottom first, into the battery compartment.
- Press down on the battery until the battery latch snaps into place.
- Replace the
- handstrap.

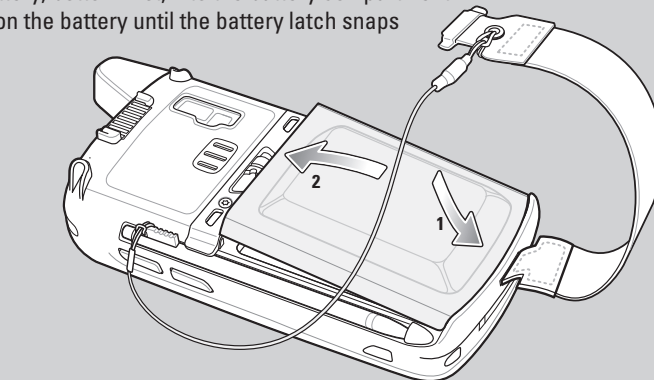

#### **Remove the Battery**

- Press and hold the Power button for approximately 10 seconds.
- Release the Power button. The Data Capture LED lights red.
- When the LED turns off, remove the handstrap.
- Slide the battery latch to the right. The battery ejects slightly.
- Grasp the battery and lift from the MC65.

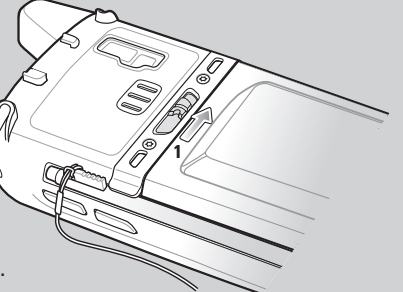

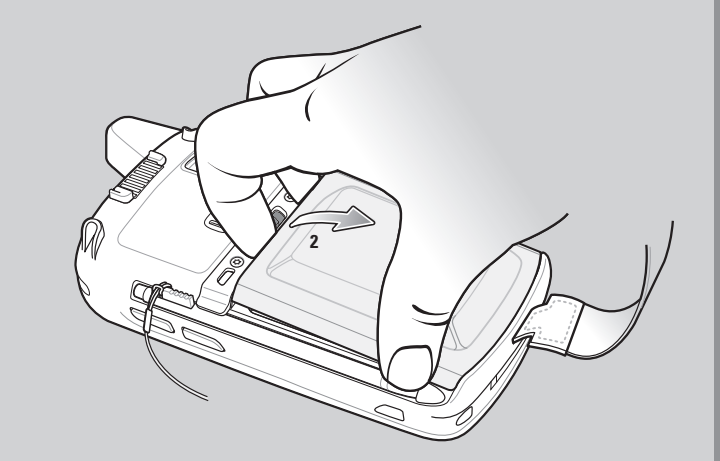

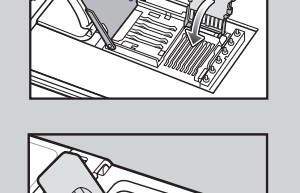

#### Charge the MC65

Before using the MC65, ensure that the battery is fully charged.

Use the Single-slot USB cradle, or Four-slot cradles (Charge Only or Ethernet) to charge the battery in the MC65.

You can also use the Charge Only and USB/Charging cables to charge the MC65.

Charge a spare battery using the Single-slot cradle.

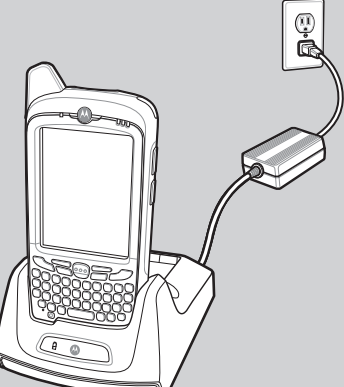

Charging/Battery Status LED Slow Blinking Amber = Charging Solid Amber = Fully charged Fast Blinking Amber = Charging error

#### **GSM/UMTS** Activation

Press the Power button to turn on the MC65.

If a SIM card from a supported carrier is installed, the MC65 detects the installed activated SIM card and activates on the GSM/UMTS network and configures the data connections.

If a SIM card from an unsupported carrier is installed, the MC65 detects the installed activated SIM card and activates on the GSM/UMTS network, but the data connection and the MMS connection information must be manually configured.

Refer to the *MC65 Integrator Guide* for more information.

To activate the MC65 on a CDMA network:

- 1. Press the Power button to turn on the MC65.
- 2. Tap Start > Settings > Connections > Phone Network Setup.
- 3. On the **CDMA** tab, select a carrier from the preferred network option.
- 4. Tap the **Start Activation** button.
- 5. Tap **Yes** to activate.
- 6. Call the carrier from an existing phone to request over-the-air activation.
- 7. When instructed by the operator press Activate Now buttor

For detailed information on activating the MC65, refer to the MC65 Integrator Guide.

Charge the Battery Use the Four-slot Battery Charger to charge batteries separately. te: The 3600 mAh battery charges in less than six hours.

#### More Information on the MC65

Visit the Motorola Web site at http://www.motorola.com/MC65

#### Setting up, using and troubleshooting the MC65

MC65 User Guide and Integrator Guide Software Upgrades Available at: http://supportcentral.motorola.com

#### **Additional Software**

Check Motorola web site for approved applications. http://www.motorola.com/MC65

#### Connecting and synchronizing with the host computer

ActiveSvnc<sup>®</sup> Help on the host computer. To view help, start ActiveSvnc<sup>®</sup>, Click Help - Microsoft ActiveSvnc Help. ActiveSync software available at http://www.microsoft.com/windowsmobile Information on using programs on the MC65 Tap **Start** – **Help** within the specific program.

#### Service and Warranty

MC65 Regulatory Guide Available with MC65 and at http://support.motorola.com

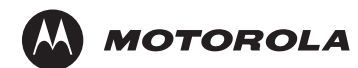

Motorola, Inc.

One Motorola Plaza Holtsville, New York 11742-1300, USA MOTOROLA and the Stylized M Logo and Symbol and the Symbol logo are registered in the U.S. Patent and Trademark Office. All other product or service names are the property of their respective owners. © Motorola, Inc. 2010

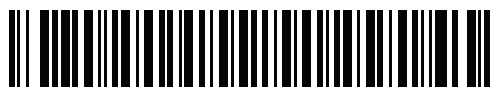

72-134041-01 Rev. A — May 2010

MC65 Quick Start Guide

#### Install ActiveSvnc®

Download ActiveSync<sup>®</sup> 4.5 or higher from http://www.microsoft.com and follow the instructions to install ActiveSync onto the host computer.

#### Communicate with Host

ATION

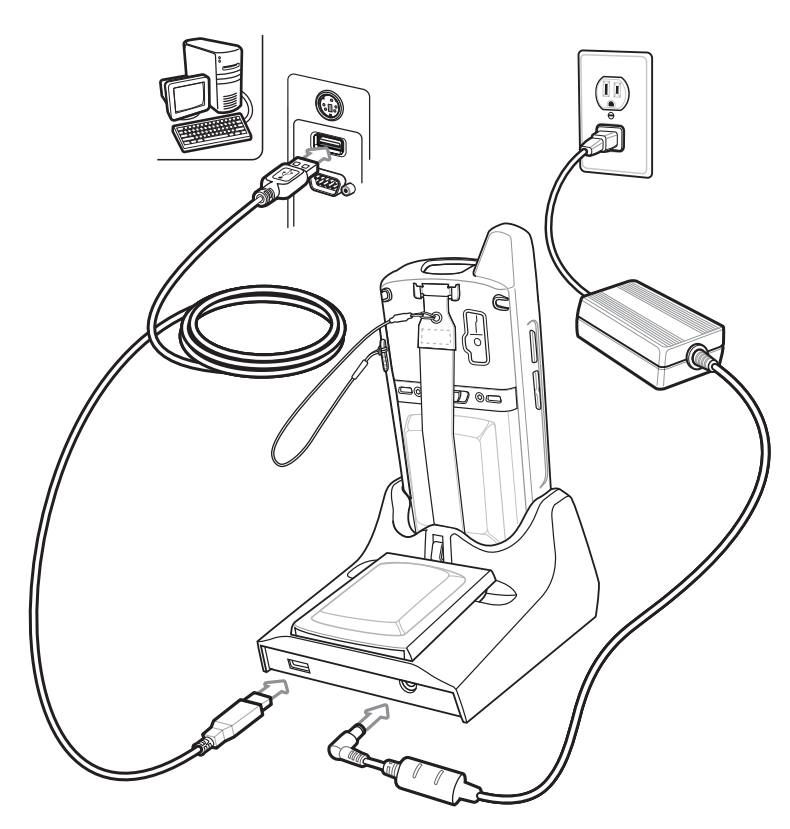

#### **Create a Partnership**

Follow the on-screen ActiveSvnc instructions to establish a connection between the MC65 and the host computer.

#### http://www.motorola.com/MC65

#### Screen Protector

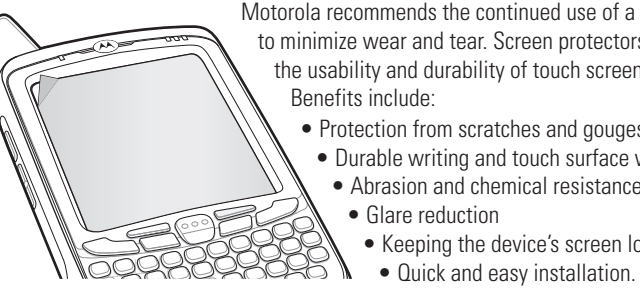

Not using a screen protector can affect your warranty coverage

An initial screen protector is already applied to your MC65. Contact your local account manager or Motorola, Inc. for more information and purchasing details. Part number: KT-67525-01R Screen Protector 3/pk.

#### Four-slot Charge Only Cradle Four-slot Ethernet Cradle

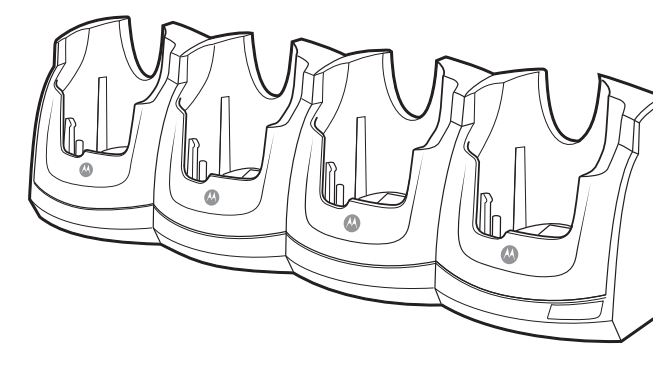

#### Four-slot Battery Charger Charge Only Cable USB/Charge Cable

Motorola recommends the continued use of a screen protecto to minimize wear and tear. Screen protectors enhance the usability and durability of touch screen displays. Benefits include:

> Protection from scratches and gouges • Durable writing and touch surface with tactile feel Abrasion and chemical resistance

- Glare reduction
- Keeping the device's screen looking like new

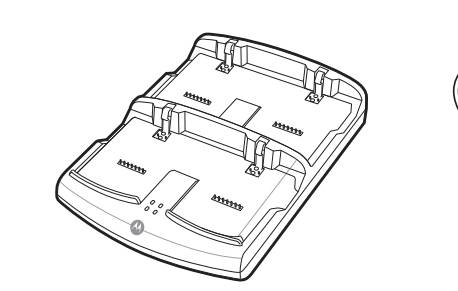

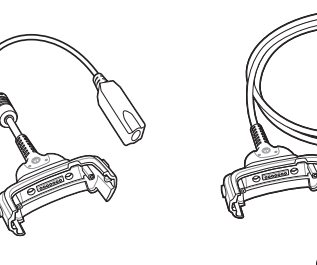

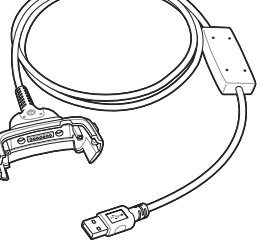

TU

Vehicle Cradle

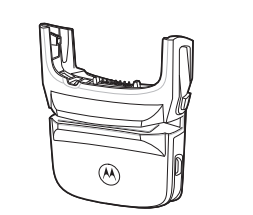

Magnetic Stripe Reader

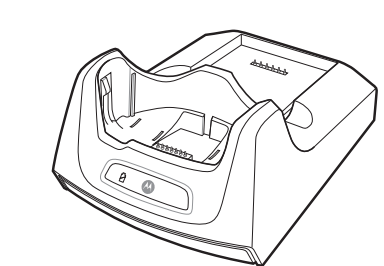

Single-slot USB Cradle

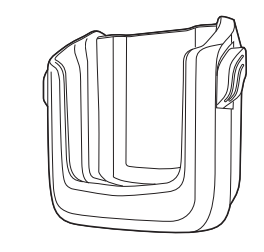

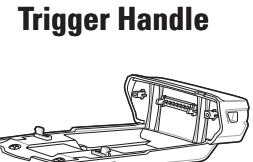

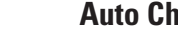

Auto Charge Cable

Vehicle Holder

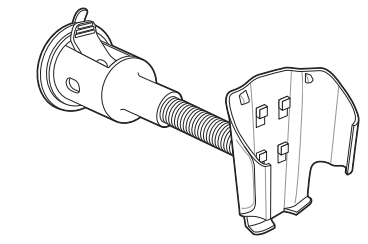

# Imaging ----- $\mathbb{X}$ ------•------

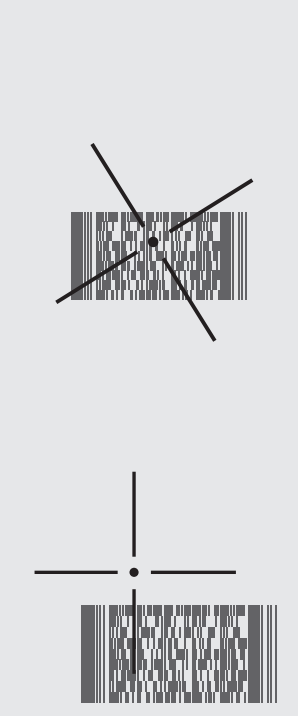

#### **Camera Decode**

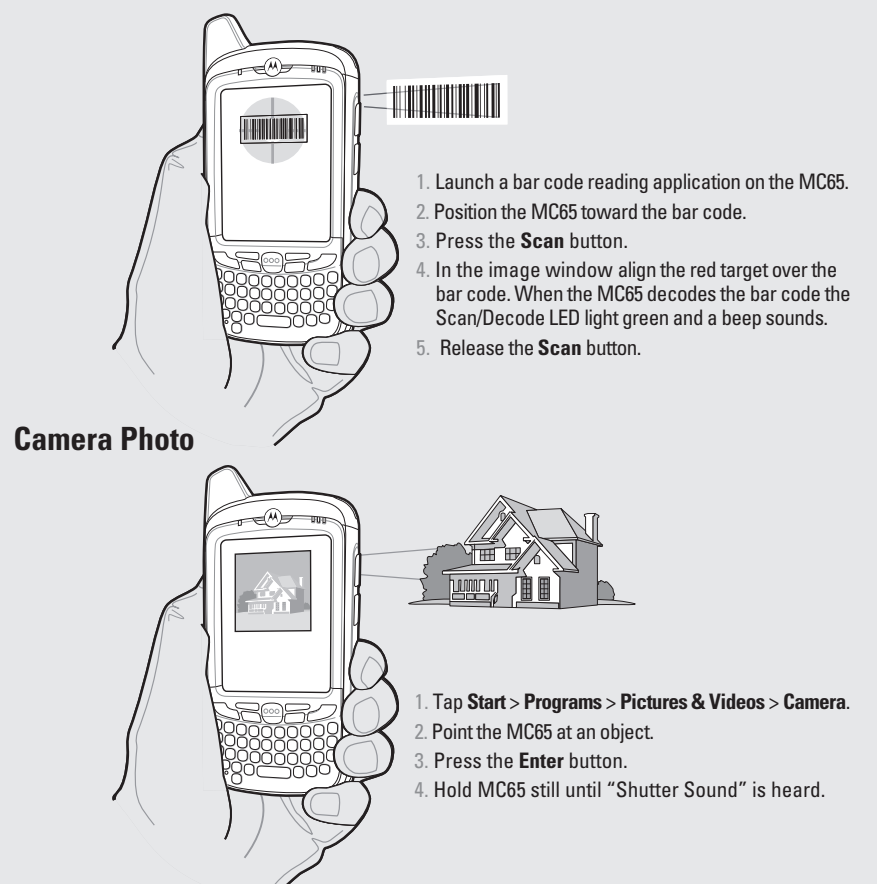

#### **GPS Information**

When using the GPS feature of the MC65:

- Acquiring satellite signals may take a few minutes. It is best to be outside and have a clear, unobstructed view of the sky.
- Without a clear view, acquisition takes much longer and could result in the MC65 being unable to compute the initial position quickly.
- Obtain a satellite fix before moving.
- Shutdown GPS application when not in use.

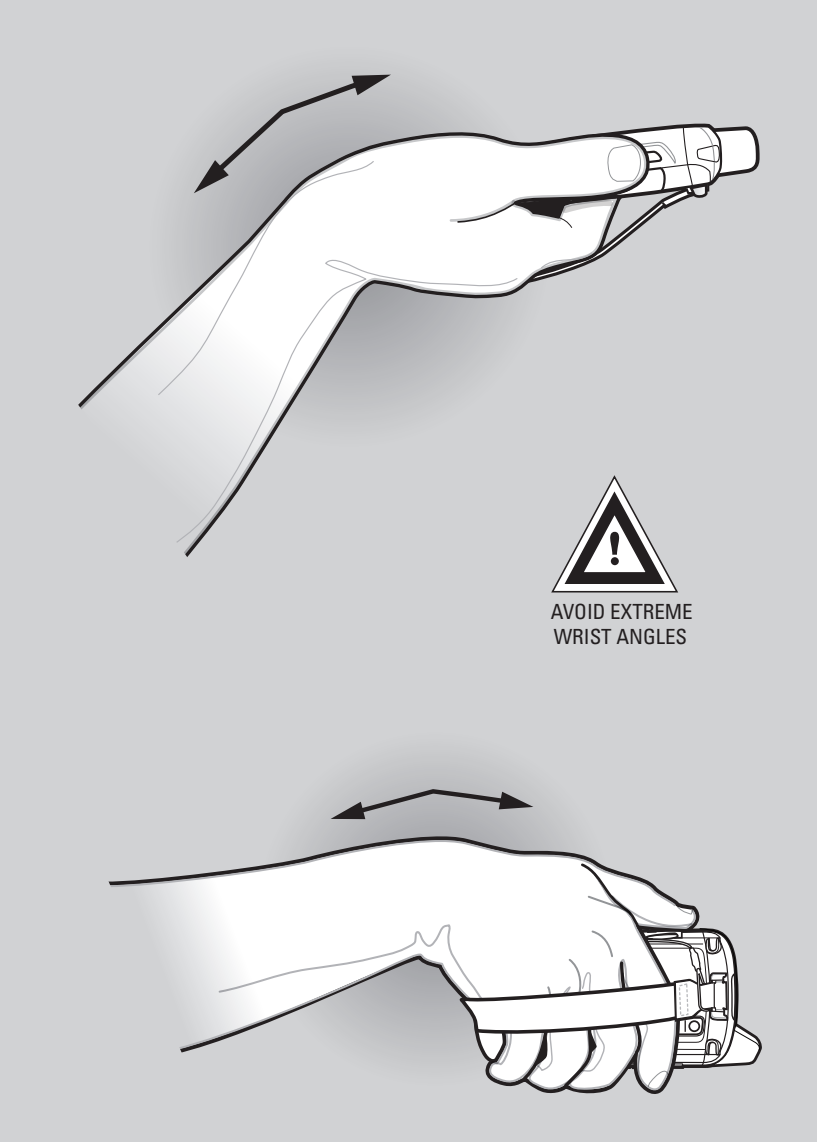